# **Application Guide for Suppliers – Dynamic Purchasing System for Plant Hire**

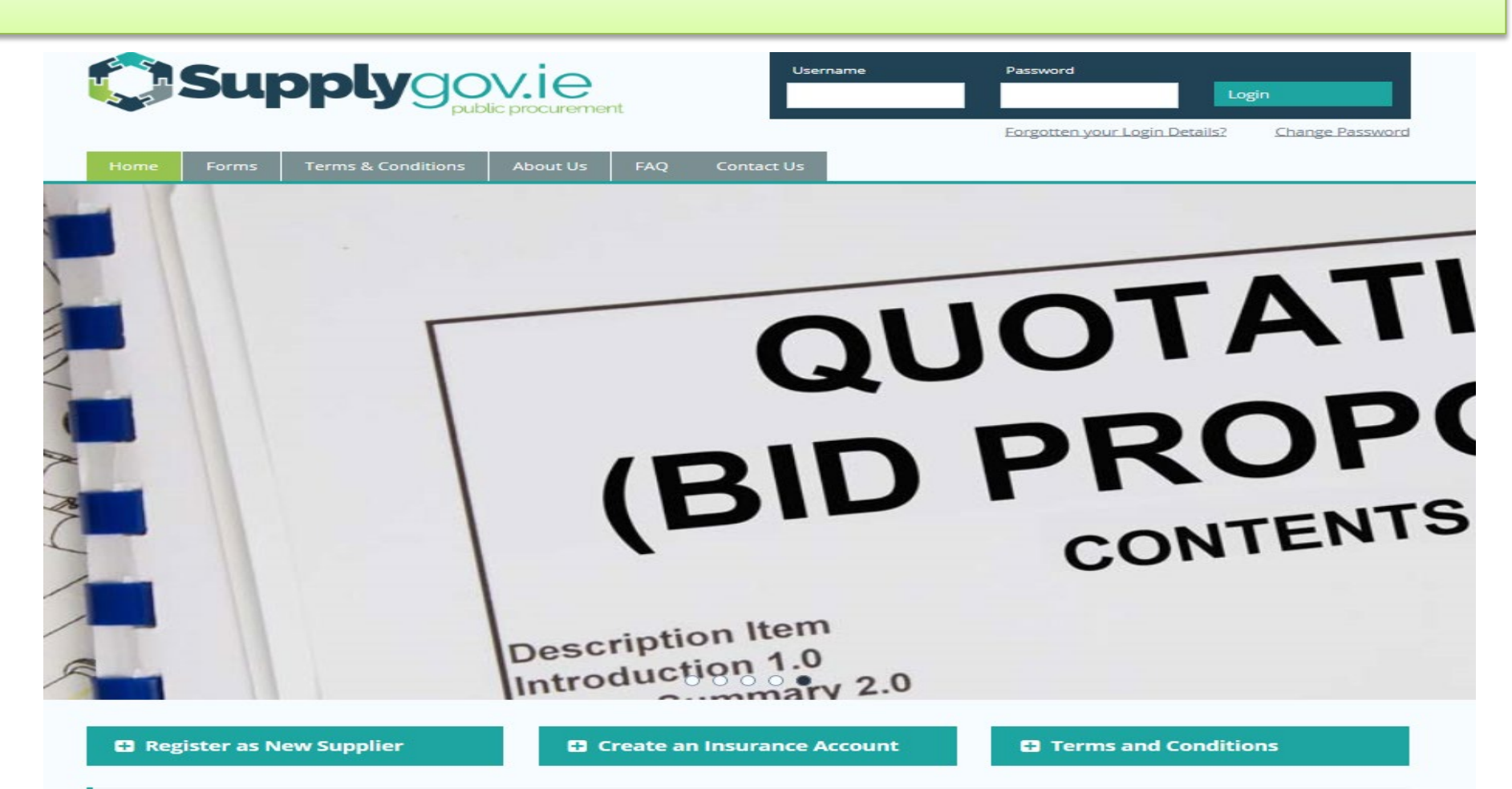

### Welcome to SupplyGov.ie

SupplyGov.ie is requesting Suppliers/Contractors to express their interest in a number of categories, Plant Hire and Haulage, Road Making Materials, Ready-mix and Concrete Additives and General Construction & Trade Services. If a Supplier/Contractor is interested in tendering for any of these categories they will need to adhere to the relevant timeframes.

# **Table of Contents**

# Contents

| Table of Contents                                                                                  | 2    |
|----------------------------------------------------------------------------------------------------|------|
| Logging in to Supplygov.ie                                                                         | 3    |
| How to express an interest in the Dynamic Purchasing System(DPS) – Plant Hire Services 2017 - 2018 | 4    |
| Step 1 of 8: Application Process                                                                   | 5    |
| Step 2 of 8: Please confirm your interest in one or more Lots                                      | 6    |
| Step 3 of 8: Please select the Category of Plant you wish to tender for                            | 7    |
| Step 4 of 8: Please identify the region/regions you wish to tender for                             | 8    |
| Step 5 of 8: Self Declarations Checklist                                                           | 9    |
| Step 6 of 8: Please enter details of your Safe Pass Card(s)                                        | . 11 |
| Step 6 of 8: Enter Safe Pass Card Details                                                          | . 12 |
| Step 7 of 8: Tender Documents Required                                                             | . 14 |
| Step 8 of 8: Application Status                                                                    | . 17 |
| Contact Us:                                                                                        | 22   |

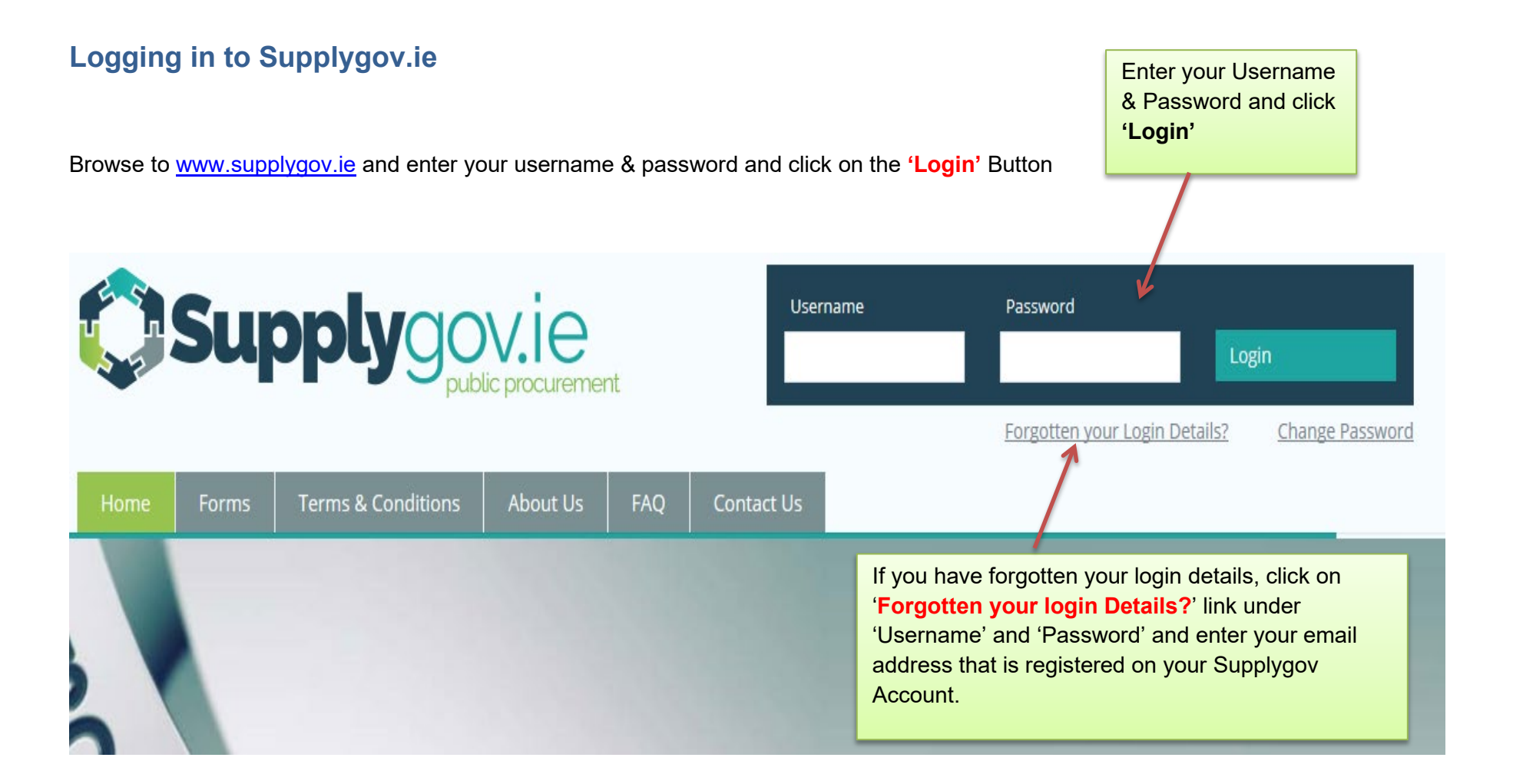

# How to express an interest in the Dynamic Purchasing System(DPS) – Plant Hire Services 2017 - 2018

| Suppliers may express an interest in the competitio                                                         | Please note the <b>Closing Date</b><br>Competition | e initial<br><b>Time</b> of the |                  | Click ' <b>Select</b> ' to comp<br>necessary steps in the<br>application process |
|----------------------------------------------------------------------------------------------------|----------------------------------------------------|---------------------------------|------------------|----------------------------------------------------------------------------------|
| Applications for any competitions (Dynamic Purchas<br>'Select' and complete all necessary steps in the appl | sing Systems / Fra<br>lication process.            | meworks) liste                  | d below are pro  | cessed <i>online</i> . Click                                                     |
| Competitions                                                                                                | Closin                                             | g Date App                      | olication Status | Options                                                                          |
| DPS for Plant Hire for Local Authorities and the OPW                                                        |                                                    |                                 |                  | SELECT                                                                           |
| Request for Quotations (RFQs) Categories                                                                    |                                                    | Closing Da                      | ite O            | ptions                                                                           |
| Supplies, Services and Tool Hire                                                                            |                                                    | On-Going                        |                  | SELECT                                                                           |

**PLEASE NOTE:** THE INSTRUCTIONS DOCUMENT AND ALL OTHER RELEVANT DOCUMENTS ARE AVAILABLE UNDER THE CONTRACT NOTICE AT <u>www.etenders.gov.ie</u> AND UNDER THE 'TERMS & CONDITIONS' TAB OF <u>http://www.supplygov.ie</u>

Please ensure you read all tender documentation prior to making your online application on www.supplygov.ie.

# Step 1 of 8: Application Process

| Home                                        | Supplier Details                                                                          | My RFTs & RFQs                                                  | My Competitions                                                        | My Checklist                         | Terms & Conditions                                                                                                    | Forms               | Messages        |             |
|---------------------------------------------|-------------------------------------------------------------------------------------------|-----------------------------------------------------------------|------------------------------------------------------------------------|--------------------------------------|----------------------------------------------------------------------------------------------------|---------------------|-----------------|-------------|
| Welcome                                     | (SupplierID                                                                               | ): )   <u>Supplier H</u>                                        | ome   <u>Change Password</u>                                           |                                      |                                                                                                    |                     |                 | Logout      |
|                                             |                                                                                           | DPS                                                             | for Plant Hire for Lo                                                  | ocal Authoriti                       | es and the OPW                                                                                                    |                     |                 |             |
| Step 1 of                                   | f 8: Application Pro                                                                      | ocess                                                           |                                                                        |                                      |                                                                                                    |                     |                 |             |
| This is an o                                | nline application proce                                                                   | ss. You will be require                                         | d to scan and upload mult                                              | iple documents. Ple                  | ease allow sufficient time to p                                                                                                    | process the o       | locuments.      |             |
| A guide to a                                | assist you in completing                                                                  | gyour application can                                           | be accessed at <u>http://www</u>                                       | v.supplygov.ie.                      |                                                                                                    |                     |                 |             |
| During the                                  | application process you                                                                   | ı can save your applic                                          | ation, exit the online form                                            | and return later to                  | complete it before submissi                                                                                                    | on.                 |                 |             |
| You must re<br>www.etend                    | ead all information con<br>lers.gov.ie and under th                                       | tained within the Instr<br>ne Terms and Conditio                | Enter the name of application on be                                    | of the person au<br>chalf of the App | uthorised to complete the the till the till the | ne <sub>ontra</sub> | ict Notice at   |             |
| Please ensi                                 | ure you have read and u                                                                   | understood these doc                                            | Tick the box to contents of a                                          | onfirm that you<br>Il relevant tende | have read and underst<br>er documentation avail                                                                                                    | able                |                 |             |
| Name of si                                  | ignatory:                                                                                 |                                                                 | under the Contra<br>under the 'Terms                                   | s & Conditions'                      | w.etenders.gov.ie and tab of <u>www.supplygov.</u>                                                                                                    | ie                  |                 |             |
|                                             | firm that I am authori                                                                    | sed to complete this                                            | online application on be                                               | half of the applica                  | nt. I have read and unders                                                                                                    | stood the ab        | ove information | and all the |
| relevant d                                  | ocuments contained i                                                                      | n all of the above lin                                          | KS.                                                                    |                                      |                                                                                                    |                     |                 |             |
|                                             | Save As Dr                                                                                | aft Back                                                        | Next                                                                   |                                      | Click on 'Ne stage                                                                                                    | xt' to proc         | eed to the nex  | t           |
| Click of<br>save t<br>a later<br>completion | on <b>'Save as Draft'</b><br>he application and<br>stage. You must<br>ete the application | if you wish to<br>return to it at<br>return and<br>prior to the | Click on <b>'Back'</b> if y<br>to view/make char<br>the previous scree | you wish<br>nges to<br>en            |                                                                                                    |                     |                 |             |
| Closin                                      | g date/time of the o                                                                      | competition.                                                    | Pa                                                                     | age <b>5</b> of <b>22</b>            |                                                                                                    |                     |                 |             |

# Step 2 of 8: Please confirm your interest in one or more Lots

| Home                    | Supplier Details         | My RFTs & RFQs         | My Competitions                                         | My Checklist                                 | Terms & Conditions                              | Forms                 | Messages         |      |
|-------------------------|--------------------------|------------------------|---------------------------------------------------------|----------------------------------------------|-------------------------------------------------|-----------------------|------------------|------|
| Welcome                 | (SupplierID:             | )   <u>Supplier Ho</u> | me   Change Password                                    |                                              |                                                 |                       |                  | Logo |
|                         |                          | DPS f                  | or Plant Hire for L                                     | ocal Authoritie                              | s and the OPW                                   |                       |                  |      |
| Step 2 of               | f 8: Please confirm      | your interest in       | one or more Lots. \                                     | ou must select                               | at least one Lot to p                           | roceed to             | the next step    |      |
| D Lot 1<br>Plant Hire o | only (without Operator/P | SCS)                   | ou must select at leas<br>fer to the <b>Instruction</b> | st one Lot to proc<br><b>s Document</b> in r | eed to the next step. P<br>elation to the Lots. | lease                 |                  |      |
| Diant Hire v            | with Operator (without P | 5(5)                   |                                                         |                                              |                                                 |                       |                  |      |
| Lot 3 Plant Hire v      | with Operator and with P | scs                    |                                                         |                                              |                                                 |                       |                  |      |
|                         | Save As Dra              | ft Back                | Next                                                    | <del>K</del>                                 | Once you have mad<br><b>'Next'</b> to proceed.  | de your sel           | ection, click on |      |
|                         |                          |                        |                                                         |                                              | Note: You can upd<br>to the closing date        | late/ameno<br>e/time. | d this list up   |      |

### Step 3 of 8: Please select the Category of Plant you wish to tender for DPS for Plant Hire for Local Authorities and the OPW

### Step 3 of 8: Please tick the box for each category of Plant that you wish to tender for

Please select the types of plant you wish to tender for below. You must select at least one type of plant.

| Type of Plant                 | Selection |
|-------------------------------|-----------|
| Articulated Semi Trailers     |           |
| Bulldozers                    |           |
| Cars                          |           |
| CCTV Pipe Surveying Equipment |           |
| Compressors                   |           |
| Cranes                        |           |
| Crushing Plants               |           |
| Draglines                     |           |
| Drilling Rigs                 |           |
| Dumpers                       |           |
| Edging Machines               |           |
| Excavators                    |           |
| Forklift Trucks               |           |
| Generators                    |           |
| Gritters/Chip Spreaders       |           |
| Landfill Compactors           |           |
| Loading Shovels/Teleporters   |           |
| Lorries/Trucks                |           |
| Mobile Libraries              |           |
| Mobile Welding Plants         |           |
| Pavers                        |           |

Pipe Jetting & Suction Machines

# Note: You can update/amend this list up to the closing date/time of the competition.

| Chies                                       |            |          |        |         |         |          |
|---------------------------------------------|------------|----------|--------|---------|---------|----------|
| Skips                                       |            |          |        |         |         |          |
| Sweepers                                    |            |          |        |         |         |          |
| Tar Patching Machines/Units                 |            |          |        |         |         |          |
| Tar Sprayers Binder Distributers & Combi Ui | nits 🗌     |          |        |         |         |          |
| Tractor & Attachments                       |            |          |        |         |         |          |
| Traffic Management                          |            |          |        |         |         |          |
| Tree Cutting & Branch Lopping               |            |          |        |         |         |          |
| Trench Supports                             |            |          |        |         |         |          |
| Vacuum Sludge Tankers                       |            |          |        |         |         |          |
| Vans/Jeeps/Pickups                          |            |          |        |         |         |          |
| Velocity Patcher                            |            |          |        |         |         |          |
| Water Tanker                                | Click on ' | Next' to | o proc | ceed to | o the n | iext sta |
|                                             |            |          |        |         |         |          |

# Step 4 of 8: Please identify the region/regions you wish to tender for

### Dynamic Purchasing System for

Step 4 of 8: Please identify the region or regions that you wish to tende

Please select the regions you wish to tender for below. You must select at least

| Region                                | Selection |
|---------------------------------------|-----------|
| Carlow County Council                 |           |
| Cavan County Council                  |           |
| Clare County Council                  |           |
| Cork City Council                     |           |
| Cork County Council                   |           |
| Donegal County Council                |           |
| Dublin City Council                   |           |
| Dun Laoghaire-Rathdown County Council |           |
| Fingal County Council                 |           |
| Galway City Council                   |           |
| Galway County Council                 |           |
| Kerry County Council                  |           |
| Kildare County Council                |           |
| Kilkenny County Council               |           |
| Laois County Council                  |           |
| Leitrim County Council                |           |
| Limerick City & County Council        |           |
| Longford County Council               |           |
| Louth County Council                  |           |
| Mayo County Council                   |           |
| Meath County Council                  |           |
| Monaghan County Council               |           |
| Offaly County Council                 |           |
| Office of Public Works (OPW)          |           |

|                                    |                                                                                                    | _                          |                       |                    |              |       |  |
|------------------------------------|----------------------------------------------------------------------------------------------------|----------------------------|-----------------------|--------------------|--------------|-------|--|
|                                    | Mayo County Council                                                                                                    |                            |                       |                    |              |       |  |
|                                    | Meath County Council                                                                                                    |                            |                       |                    |              |       |  |
| You must select by ticking the box | at least one Region<br>x under ' <b>Selection</b>                                                                                      | n/Local Au<br>' to procee  | thority<br>d to       |                    |              |       |  |
| the next step.                     |                                                                                                    |                            |                       |                    |              |       |  |
| Note: You can ι                    | undate/amend this                                                                                                    | e liet un to               | 46.0                  |                    |              |       |  |
|                                    |                                                                                                    | ງ ແລະ ພນ ເບ                | the                   |                    |              |       |  |
| closing date/tim                   | ne of the competit                                                                                                    | ion.                       | the                   |                    |              |       |  |
| closing date/tim                   | ne of the competit                                                                                                    | ion.                       | the                   |                    |              |       |  |
| closing date/tin                   | Tipperary County Council                                                                                                    | ion.                       | the                   |                    |              |       |  |
| closing date/tin                   | Tipperary County Council<br>Waterford City and County County                                                                           |                            | the                   |                    |              |       |  |
| closing date/tin                   | Tipperary County Council<br>Waterford City and County Coun<br>Westmeath County <u>Council</u>                                          |                            | the                   |                    |              |       |  |
| closing date/tin                   | Tipperary County Council<br>Waterford City and County Council<br>Westmeath County Council<br>Wexford County Council                    | ion.                       | selected              | d your R           | Region/      | Local |  |
| closing date/tin                   | Tipperary County Council<br>Waterford City and County Coun<br>Westmeath County Council<br>Wexford County Cou<br>Wicklow County Cou     | e you have<br>ority, click | selected<br>'Next' to | l your R<br>procee | (egion       | Local |  |
| closing date/tin                   | Tipperary County Council<br>Waterford City and County Coun<br>Westmeath County Council<br>Wexford County Council<br>Wicklow County Cou | e you have                 | selected<br>'Next' to | d your R<br>procee | egion/<br>d. | Local |  |

# Step 5 of 8: Self Declarations Checklist

### DPS for Plant Hire for Local Authorities and the OPW

### **Step 5 of 8: Self Declarations Checklist**

You must complete the following declarations online:

| Declaration                                                                                                    |                                                                                              |                                                                 |                                                             |                                     |                                                |                                                                   |                                                 |                                  |                                                         | Selection |
|----------------------------------------------------------------------------------------------------|----------------------------------------------------------------------------------------------|-----------------------------------------------------------------|-------------------------------------------------------------|-------------------------------------|------------------------------------------------|-------------------------------------------------------------------|-------------------------------------------------|----------------------------------|---------------------------------------------------------|-----------|
| <b>Employee Status</b><br>Does the Service Provi                                                                                       | ider have employe                                                                            | es?                                                             |                                                             |                                     |                                                |                                                                   |                                                 |                                  |                                                         | Select 🗸  |
| Statutory Compliance<br>I declare that the Servi<br>amended and updated                                                                | e Declaration<br>ice Provider/Contr<br>d, relevent to the c                                  | actor, if admitted<br>hosen Lot/s, Serv                         | onto the DPS, w<br>rices and/or Worl                        | ill comply<br>‹s.                   | with all re                                    | elevant statutory                                                 | and legislative reg                             | ulations                         | , as may be                                             | Select 🗸  |
| Does the Contractor/<br>Does the Contractor/S<br>Public Authority Contr                                                                | <b>/Supplier intend t</b><br>Supplier wish to up<br>acts) Regulations 2                      | <b>to submit an ESP</b><br>load a European<br>2016 ? Note: An E | <b>D?</b><br>Single Procurem<br>SPD is not a man            | ent Docu<br>datory re               | You mu                                         | ust complete <u>a</u>                                             | II Declarations                                 | by                               | nion (Award of                                          | Select 🗸  |
| Health & Safety Legis<br>I declare that the Cont<br>arising thereunder, inc<br>Application) Regulation                                 | slation Declaration<br>tractor/Supplier co<br>cluding the Safety,<br>ns 2007.                | n<br>mplies with the S<br>Health and Welfa                      | afety, Health and<br>are at Work (Cons                      | d Welfare<br>struction)             | Regulatio                                      | ns 2013 and the                                                   | afety, Health and                               | Welfare                          | ce and Guideine<br>at Work (Genera                      | Select 🗸  |
| Safe Pass Card and C<br>I declare that details o<br>be kept updated unde                                                               | SCS Card Complia<br>of Safe Pass Cards,<br>er my account at w                                | ance Declaration<br>and where applic<br>ww.SupplyGov.ie         | able details of C                                           | SCS Card                            | , for all er                                   | nployees of the C                                                 | ontractor/Supplie                               | r will be                        | entered and will                                        | Select 🗸  |
| Complying with Sche                                                                                                    | dule 1 - General s                                                                           | specification Dec                                               | claration                                                   |                                     |                                                |                                                                   |                                                 | 1                                |                                                         | Select 🗸  |
| <b>Conflict of Interest D</b><br>I declare that the Cont<br>person in an equivaler<br>outcome of this Comp<br>Authority or their relat | eclaration<br>tractor/Supplier (ir<br>nt position in that<br>petition; and (b) the<br>tives. | icluding any pare<br>particular entity);<br>ere is no registera | nt, subsidiary or<br>(a) is not engage<br>ble interest invo | Note:<br>deper<br>select<br>later s | The list<br>iding on<br>ed. If yo<br>tage, plo | of declaration<br>the Lots you h<br>ou change/ado<br>ease make su | s may vary<br>nave<br>Lots at a<br>re to review | director<br>te in an<br>r any me | r, partner or<br>y direct way to th<br>embers of a Loca | eSelect ✔ |
| Insurance Declaratio                                                                                                    | n<br>tractor/Supplier, if<br>system for Plant Hi                                             | admitted onto th<br>re 2017-2018 will                           | e DPS, will ensur<br>be put in place.                       | the or                              | line dec                                       | larations.                                                        | s outlined in the T                             | erms &                           | Conditions for                                          | Select 🗸  |
| Dynamic Purchasing S                                                                                                    | -                                                                                            |                                                                 |                                                             |                                     |                                                |                                                                   |                                                 |                                  |                                                         |           |

### **Conflict of Interest Declaration**

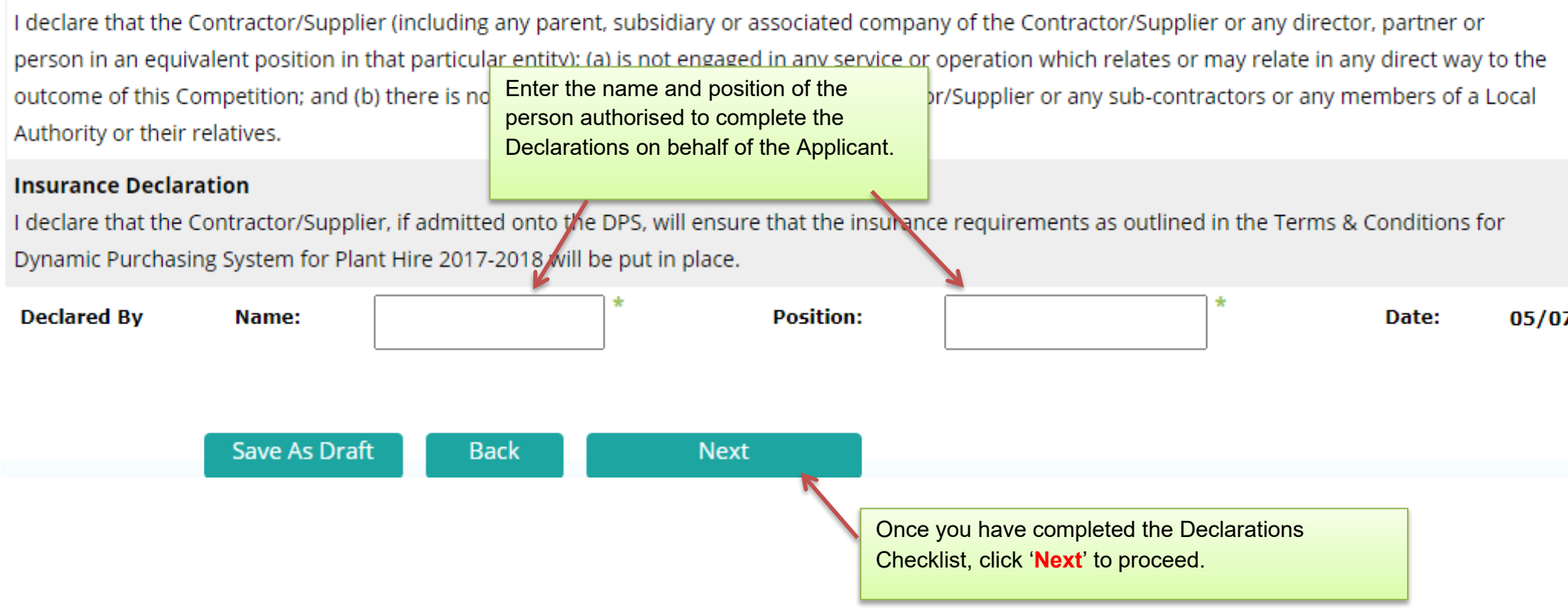

# Step 6 of 8: Please enter details of your Safe Pass Card(s)

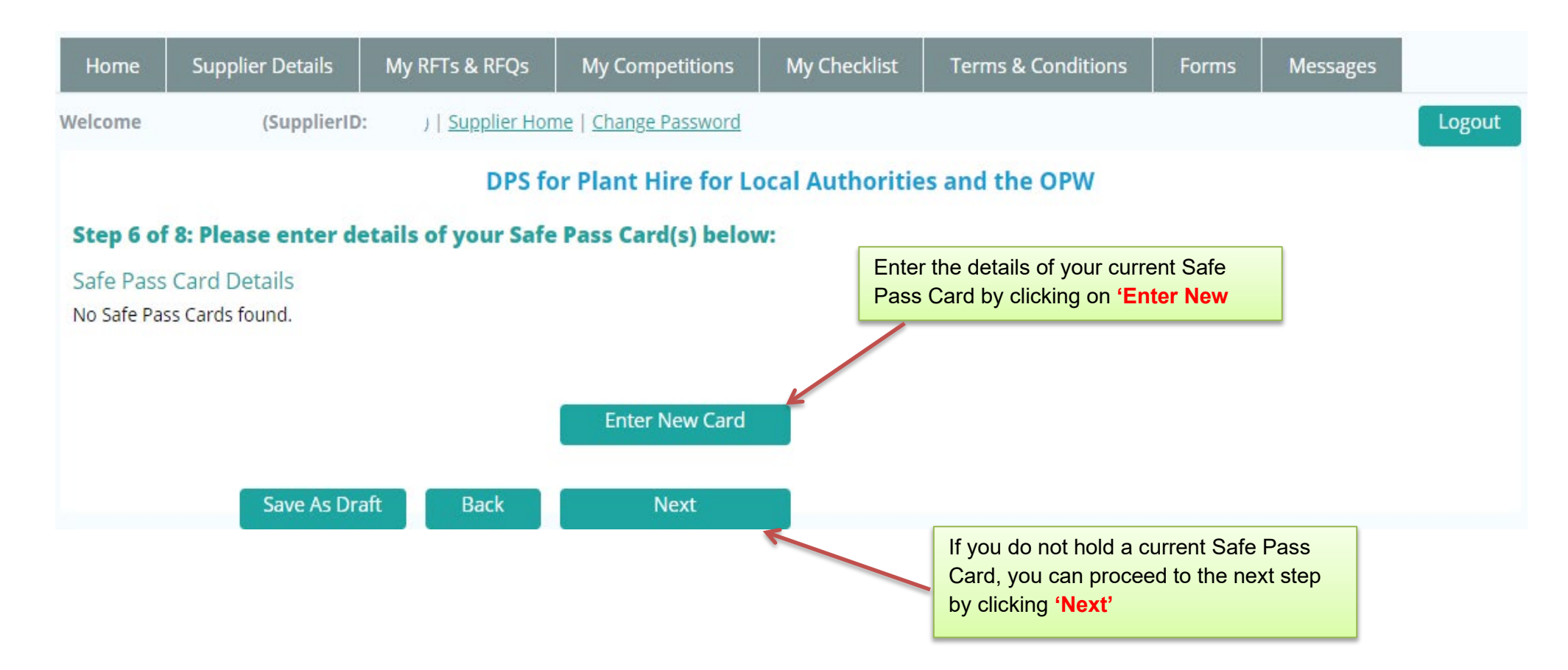

# **Step 6 of 8: Enter Safe Pass Card Details**

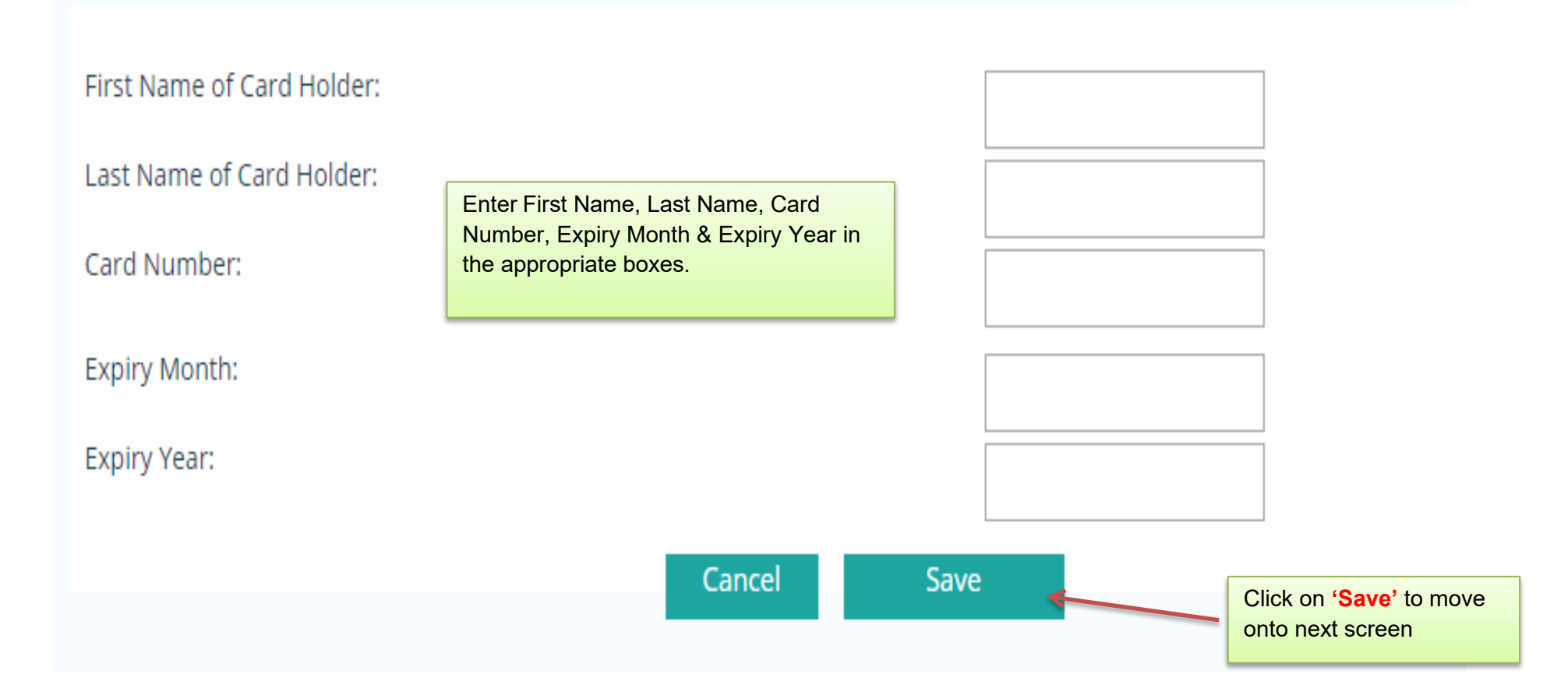

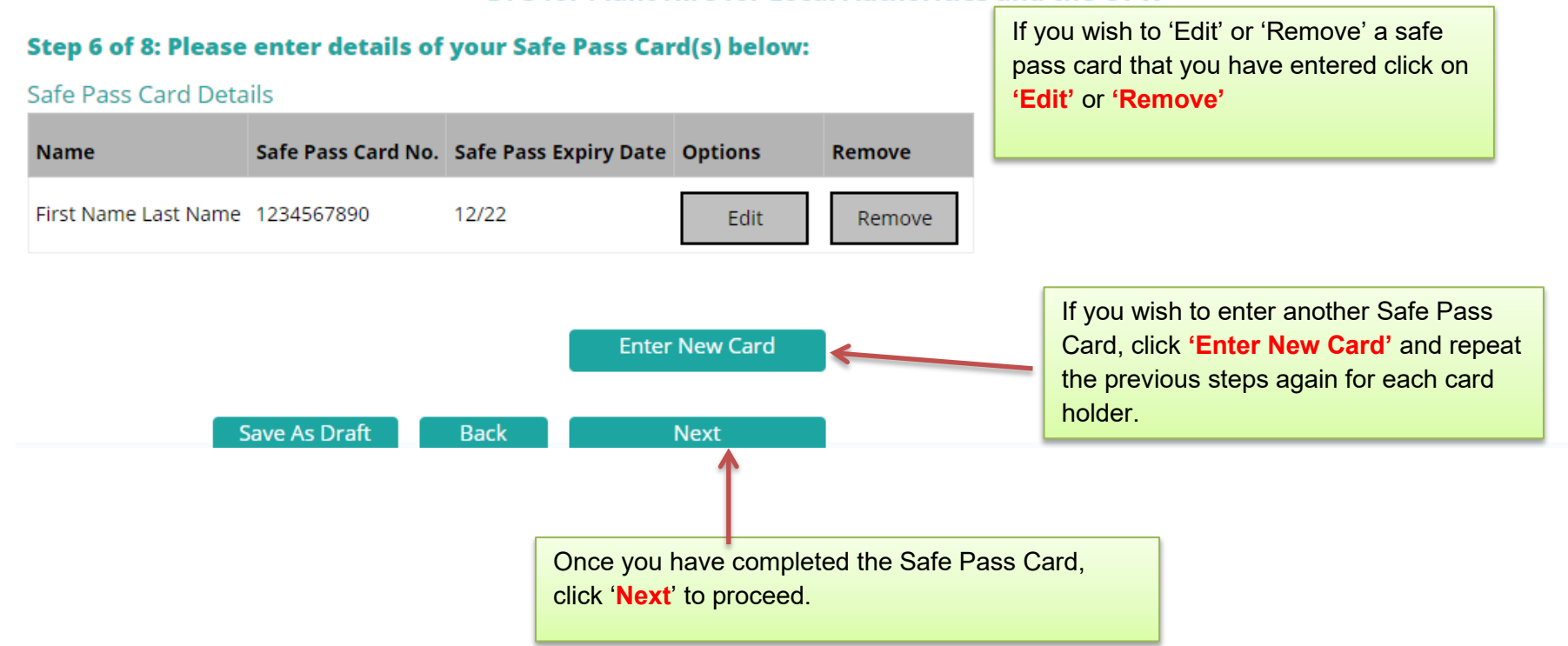

### DPS for Plant Hire for Local Authorities and the OPW

### Step 7 of 8: Tender Documents Required

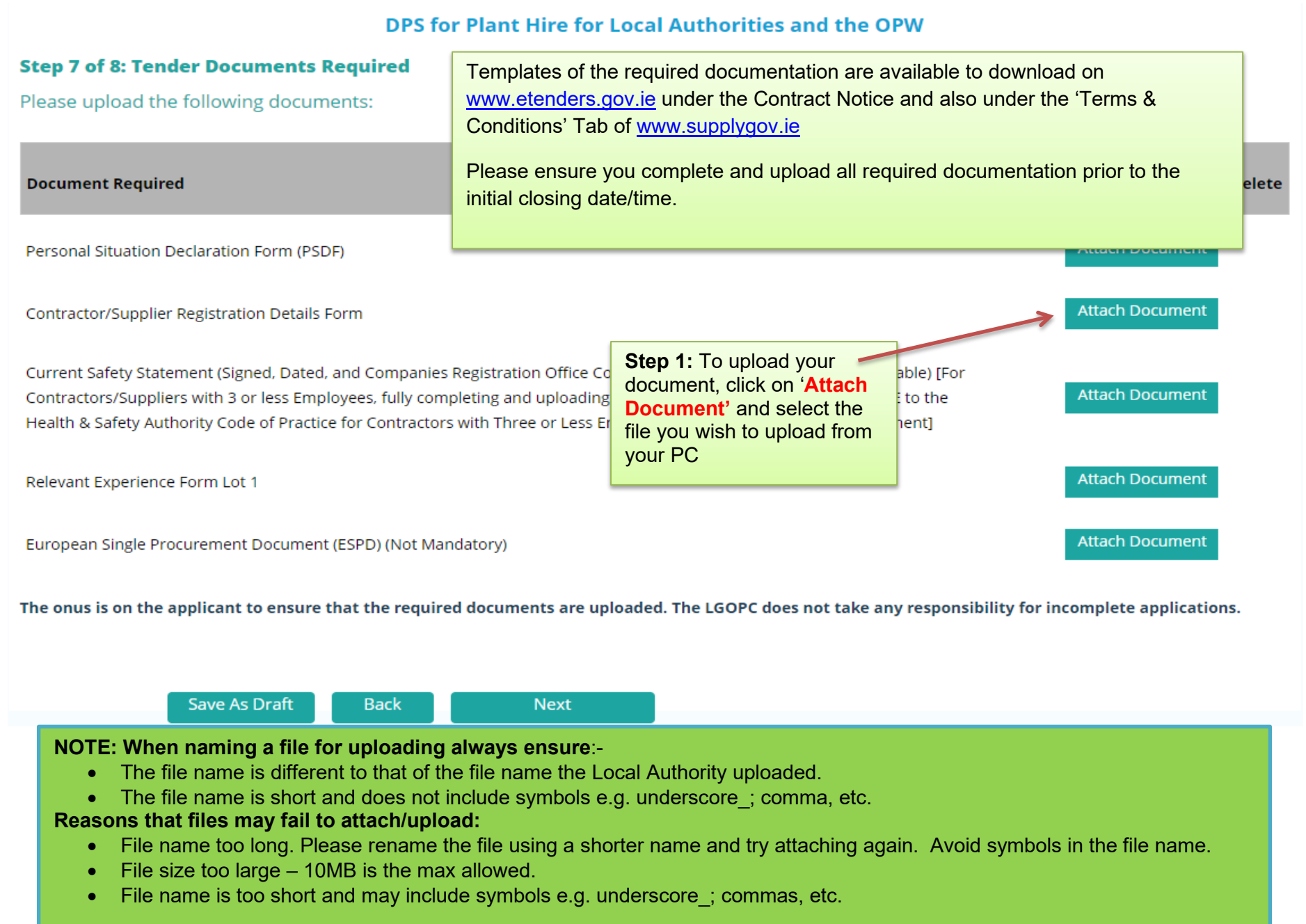

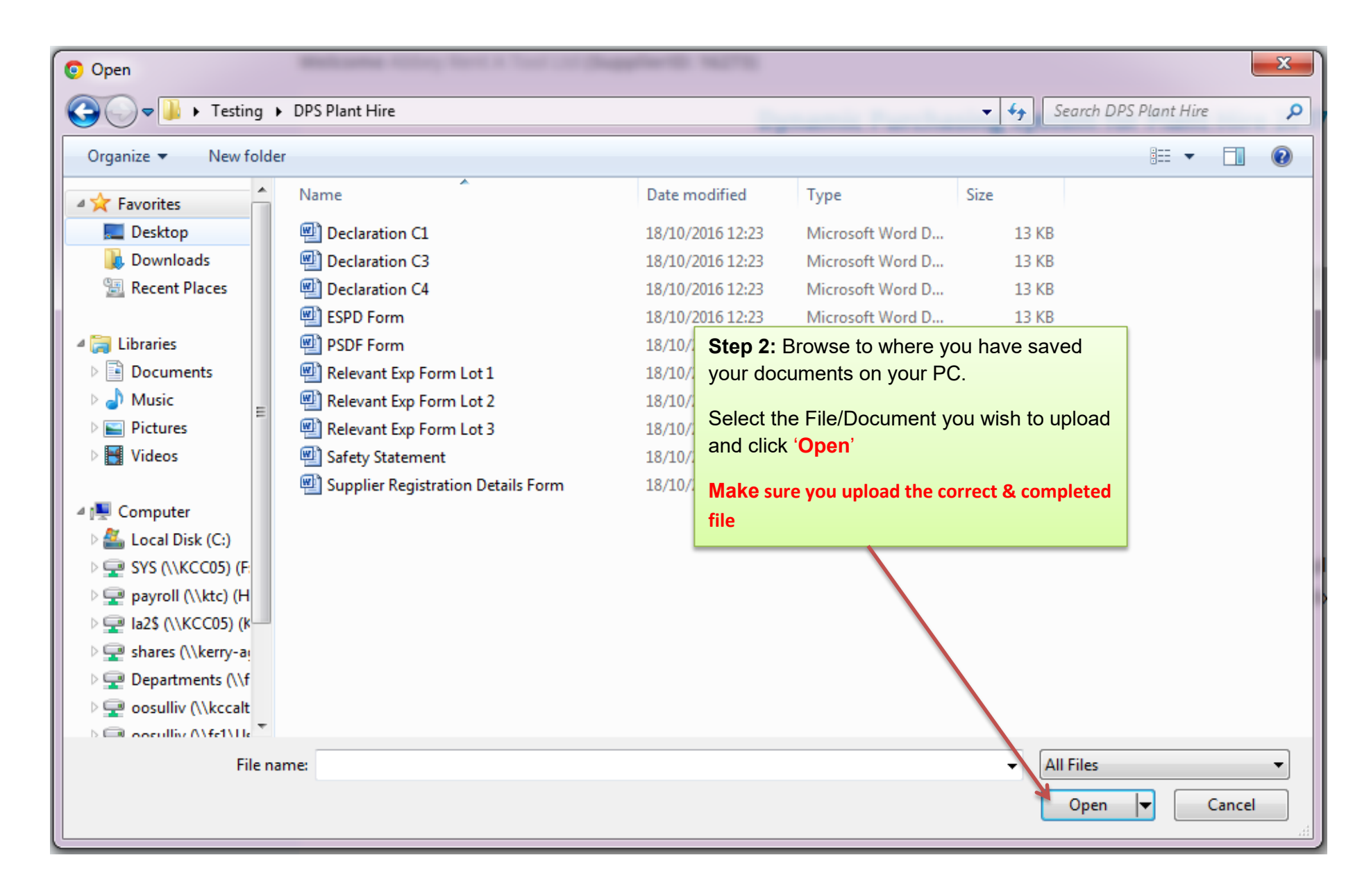

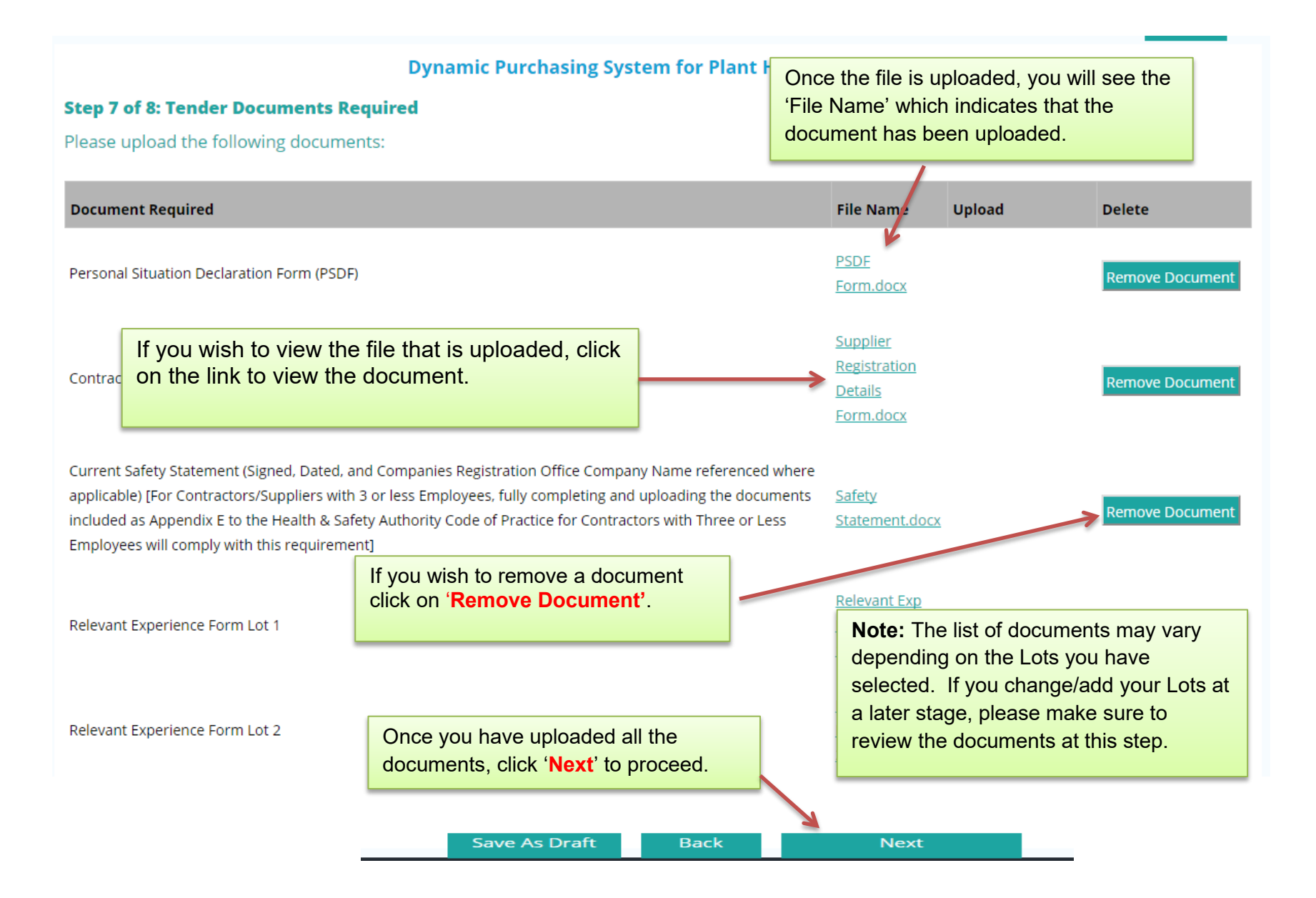

| Step 8 of 8: Application Sta                     | The Application Confirmation is a             |                                                                                                    |                               |  |  |
|--------------------------------------------------|-----------------------------------------------|----------------------------------------------------------------------------------------------------|-------------------------------|--|--|
|                                                  | ies and ti summary sheet of your Application. |                                                                                                    |                               |  |  |
| Step 8 of 8: Application Status                  | ARE CORRECT.                                  |                                                                                                    |                               |  |  |
| Your selections are listed below:                | our selections are listed below:              |                                                                                                    |                               |  |  |
| Your application Is NOT COMPLETE. Your appli     | cation has                                    | n or submit your application.                                                                                                    |                               |  |  |
| CPM Name                                         |                                               |                                                                                                    |                               |  |  |
| DPS for Plant Hire for Local Authorities and the | OPW                                           | <b>Note:</b> If you have not completed your application line will read <u>'Your application is NOT COMPLE</u><br>Your application has been saved. You may edi | on, th<br><u>TE.</u><br>t the |  |  |
| Lot                                              | Selected                                      | application up to the tender Closing Deadline.'<br>You must return and complete the application p                                                             | rior to                       |  |  |
| Lot 1 - Plant Hire only (without Operator/PSCS)  | Yes                                           | the Closing date/time of the Competition.                                                                                                    | 101 1                         |  |  |
| Lot 2 - Plant Hire with Operator (without PSCS)  | No                                            |                                                                                                    |                               |  |  |
| Lot 3 - Plant Hire with Operator and with PSCS   | No                                            |                                                                                                    | _                             |  |  |

| Category of Plant                              | Selected |
|------------------------------------------------|----------|
| Tar Sprayers Binder Distributers & Combi Units | Yes      |
| Tractor & Attachments                          | Yes      |
| Tree Cutting & Branch Lopping                  | Yes      |

| Region                | Selected |
|-----------------------|----------|
| Fingal County Council | Yes      |
| Galway City Council   | Yes      |
| Galway County Council | Yes      |
| Kerry County Council  | Yes      |

| Declaration                                                                                                    | Value |
|----------------------------------------------------------------------------------------------------|-------|
| Employee Status<br>Does the Service Provider have employees?                                                                                                    | Yes   |
| <b>3 or Less Employees Status</b><br>Does the Service Provider have 3 or less employees?                                                                                                    | Yes   |
| Statutory Compliance Declaration<br>I declare that the Service Provider/Contractor, if admitted onto the DPS, will comply with all relevant statutory and legislative regulations, as may be amended and<br>updated, relevent to the chosen Lot/s, Services and/or Works.                                                                                                    | Yes   |
| <b>Does the Contractor/Supplier intend to submit an ESPD?</b><br>Does the Contractor/Supplier wish to upload a European Single Procurement Document in accordance with Article 59 of the European Union (Award of Public<br>Authority Contracts) Regulations 2016 ? Note: An ESPD is not a mandatory requirement.                                                                                                    | Yes   |
| Health & Safety Legislation Declaration<br>I declare that the Contractor/Supplier complies with the Safety, Health and Welfare at Work Act 2005 and all Regulations, Codes of Practice and Guidelines arising<br>thereunder, including the Safety, Health and Welfare at Work (Construction) Regulations 2013 and the Safety, Health and Welfare at Work (General Application)<br>Regulations 2007.                                                                                                    | Yes   |
| Safe Pass Card and CSCS Card Compliance Declaration<br>I declare that details of Safe Pass Cards, and where applicable details of CSCS Cards, for all employees of the Contractor/Supplier will be entered and will be kept<br>updated under my account at www.SupplyGov.ie                                                                                                    | Yes   |
| <b>Complying with Schedule 1 - General Specification Declaration</b><br>I declare that the Contractor/Supplier complies with the General Specification under Schedule 1 of the Instructions Document.                                                                                                    | Yes   |
| <b>Conflict of Interest Declaration</b><br>I declare that the Contractor/Supplier (including any parent, subsidiary or associated company of the Contractor/Supplier or any director, partner or person in an<br>equivalent position in that particular entity); (a) is not engaged in any service or operation which relates or may relate in any direct way to the outcome of this<br>Competition; and (b) there is no registerable interest involving the Contractor/Supplier or any sub-contractors or any members of a Local Authority or their<br>relatives. | Yes   |
| Insurance Declaration<br>I declare that the Contractor/Supplier, if admitted onto the DPS, will ensure that the insurance requirements as outlined in the Terms & Conditions for Dynamic<br>Purchasing System for Plant Hire 2017-2018 will be put in place.                                                                                                    | Yes   |
| H&S Standards-Educational & Professional Qualifications Declaration<br>I declare that the Contractor/Supplier can meet the minimum standards set in regard to Health and Safety Educational and Professional Qualifications. The<br>evidence that may be requested in regard to the minimum standards is detailed in Section 4.4 of the Instructions Document (Minimum Standards in Support of<br>Declarations).                                                                                                    | Yes   |
| Technicians or Technical Bodies responsible for Quality Control Declaration<br>I declare that the Contractor/ Supplier can meet the minimum standards set in regard to Technicians or Technical Bodies responsible for Quality Control and those                                                                                                    |       |

upon whom the Contractor/Supplier can call on to carry out work. The evidence that may be requested in regard to the minimum standards is detailed in Section Yes Page 18 of 22

4.4 of the Instructions Document (Minimum Standards in Support of Declarations). Furthermore, the Contractor/Supplier will upload completed Declarations C1, C3 and if applicable C4 in the next step of the application process.

### Minimum Health and Safety Standards in regard to PSCS function Declaration

Name

I declare that the Contractor/Supplier can meet the requirements of the Safety, Health and Welfare at If you wish to view the file that is uploaded, click on suitability of the Project Supervisor for the Construction Stage. The evidence that may be requested in the 'VIEW' button. of the Instructions Document (Minimum Standards in Support of Declarations).

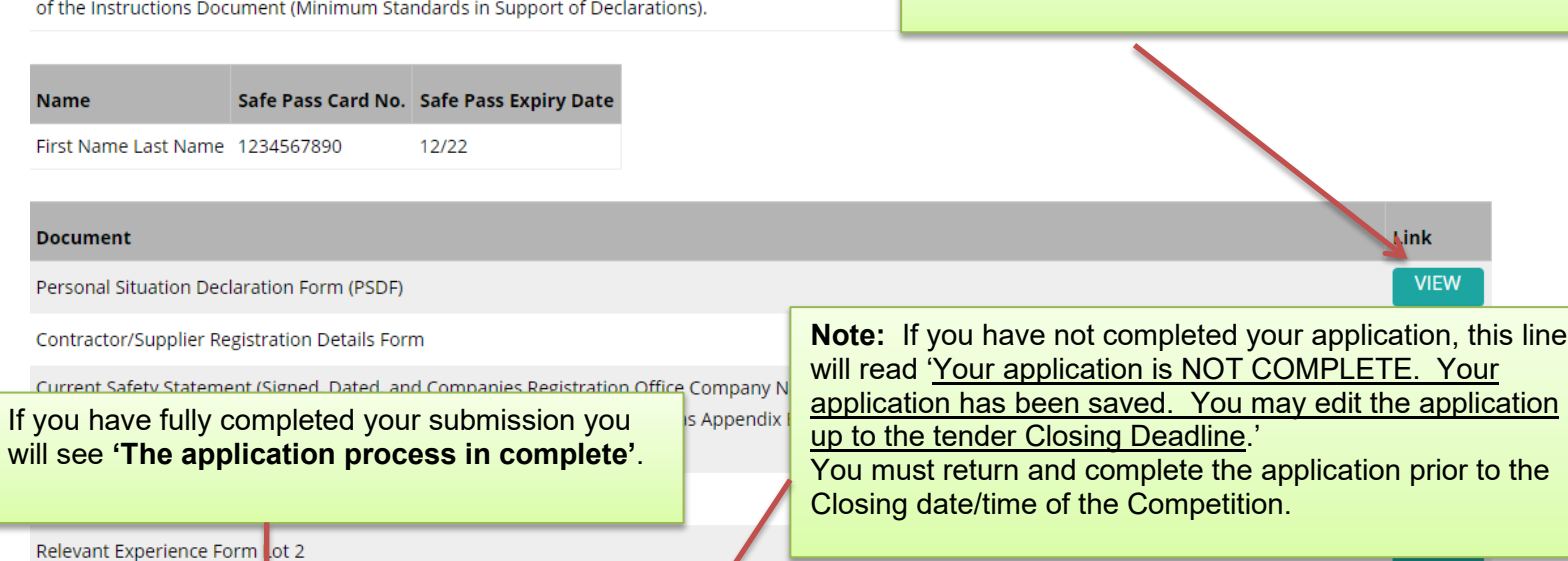

Declaration C1: HEALTH AND SAFETY - CONTRACTOR OR PSCS APPOINTMENTS, or equivalent thir Declaration C3: HEALTH AND SAFETY COMPLIANCE - CONTRACTOR, or equivalent third party cert Declaration C4: HEALTH AND SAFETY COMPLIANCE - PROJECT SUPPRVISOR FOR THE CONSTRUE Cert or OHSAS 18001)

European Single Procurement Document (ESPD) (Not Mandatory)

Relevant Experience Form ot 3

Your application Is NOT COMPLETE. Your application has been saved. You may edit your application or submit your application.

**Edit Application** 

Submit Application

Page 19 of 22

If you wish to edit your application prior to initial

Missing

closing date click 'Edit Application'.

| Welcome            | (SupplierID: )   <u>Su</u>      | <u>pplier Hom</u> | e   <u>Change Password</u>       |    |                                                    | Logout |
|--------------------|---------------------------------|-------------------|----------------------------------|----|----------------------------------------------------|--------|
|                    |                                 | DPS fo            | r Plant Hire for Local Auth      | or | rities and the OPW                                 |        |
| Step 8 of 8: Ap    | plication Status                |                   |                                  |    |                                                    |        |
| Your selections    | are listed below:               |                   |                                  |    |                                                    |        |
| You have submit    | ted your application. You may   | no longer         | edit or submit your application. |    | Once you have submitted your application this line |        |
|                    |                                 |                   | K                                |    | application.                                       |        |
| CPM Name           |                                 |                   |                                  |    |                                                    |        |
| DPS for Plant Hire | e for Local Authorities and the | OPW               |                                  |    |                                                    | -      |
|                    |                                 |                   |                                  |    |                                                    |        |
| Lat                |                                 | Coloctod          |                                  |    |                                                    |        |
| LOL                |                                 | Selected          |                                  |    |                                                    |        |
| Lot 1 - Plant Hire | only (without Operator/PSCS)    | Yes               |                                  |    |                                                    |        |
| Lot 2 - Plant Hire | with Operator (without PSCS)    | Yes               |                                  |    |                                                    |        |
| Lot 3 - Plant Hire | with Operator and with PSCS     | Yes               |                                  |    |                                                    |        |
|                    |                                 |                   |                                  |    |                                                    |        |

### Important Notice For Information Only - No action required:

• The Multi-Party Framework Agreement for Minor Building Works - Residential, has been extended for

If you have fully completed your submission, you will see the following message appear on your home screen. Make sure your application is completed before the Closing Date and Time.

Suppliers may express an interest in the competitions listed below.

Applications for any competitions (Dynamic Purchasing Systems / Frameworks) listed below are processed *online*. Click 'Select' and complete all necessary steps in the application process.

Please register with www.etenders.gov.ie to receive Tender notifications.

| Request for Quotations (RFQs) Categories                                                                                                    | Closing Date | Options |
|----------------------------------------------------------------------------------------------------|--------------|---------|
| Supplies, Services and Tool Hire                                                                                                    | On-Going     | SELECT  |
| NOTE: The onus is on you to ensure that all<br>the required online steps, declarations and<br>documents have been completed correctly<br>prior to the Closing Date and Time. |              |         |

# Local Government Operational Procurement Centre

**CONTACT US:** 

If you wish to contact the SupplyGov Helpdesk Team you can visit our website <u>www.supplygov.ie</u> and view our "Contact Us" page for details.